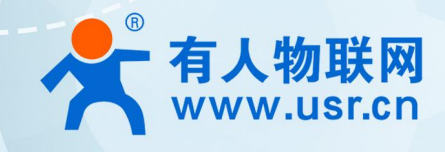

# 积木式边缘网关 USR-M100 有人云应用案例

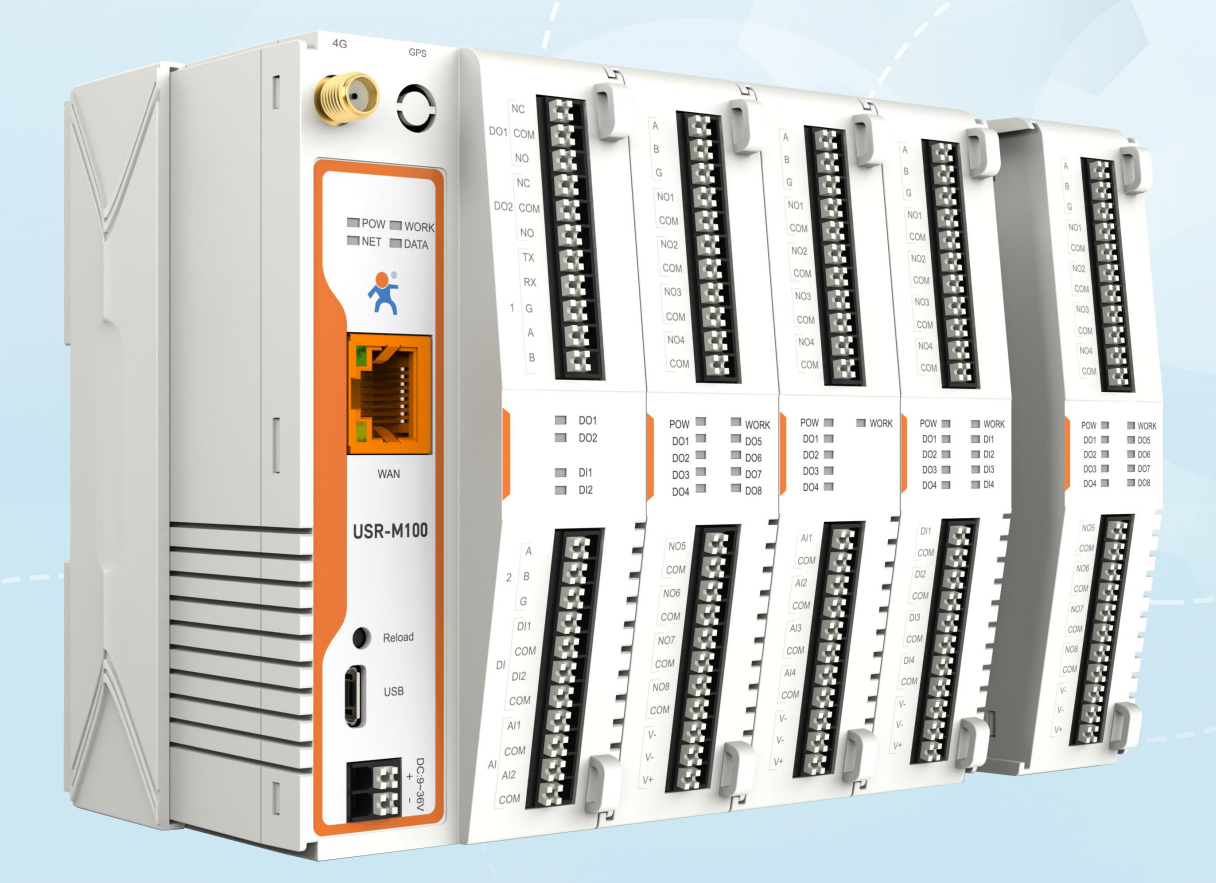

## 联网找有人,靠谱

可信赖的智慧工业物联网伙伴

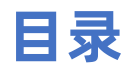

| 1. 产品简介              |          | 3  |
|----------------------|----------|----|
| 2. 有人云功能             |          | 3  |
| 3. 边缘计算应用案例          |          | 3  |
| 3.1. 环境准备            |          | 3  |
| 3.2. 设备配置            |          | 3  |
| 3.3. Modbus Salve 配置 | 2<br>L   | 4  |
| 3.4. 有人云操作           |          | 5  |
| 3.4.1. 登录有人云         |          | 5  |
| 3.4.2. 添加设备          |          | 5  |
| 3.5. 数据上云            |          | 6  |
| 3.5.1. 云端轮询          |          | 7  |
| 3.5.1.1.             | 添加数据模板   | 7  |
| 3.5.1.2.             | 设备添加模板   | 9  |
| 3.5.1.3.             | 数据查看     | 10 |
| 3.5.1.4.             | 组态创建     | 10 |
| 3.5.2. 边缘计算          |          | 11 |
| 3.5.2.1.             | 数据模板添加   | 12 |
| 3.5.2.2.             | 设备添加模板   | 14 |
| 3.5.2.3.             | 数据查看     | 15 |
| 3.5.2.4.             | 数据透传     | 16 |
| 3.5.2.5.             | 云端查看设备数据 |    |

## 1. 产品简介

USR-M100 是一款高性价比综合性可拓展数传网关,集成了边缘采集和计算,IO 采集和控制,点位联动,点位读写,数据透传,快速 上云和数据加密等多种核心功能。产品采用 Cortex-M7 内核,主频高达 400Mhz;工业级设计,数据传输稳定,同时支持网口和 LTE Cat1 网络,网络通信方式更加多样化。产品支持 TCP/UDP/MQTT(S)/HTTP(S)等协议通信,支持 modbusRTU/TCP 协议转换和 modbus/Json 协议数据上报。产品更是嵌入了有人云,阿里云和 AWS 等常用平台的接入,方便客户和平台的对接。产品在硬件上集成了 2 路 DI,2 路 DO 和 2 路 AI,不仅能实现工业现场控制和采集的需求,还能实现根据各种采集点数据或状态进行联动控制。可以广泛应用在智慧养殖, 智慧工厂等多种工业智能化方案中。

产品在结构上采用可拓展设计,未来用户使用过程中,如果发现当前设备存在部分功能无法满足需求时,可以根据缺少的功能选择满 足相应的拓展面板进行拼接即可实现功能的满足,无需再去购买整机,节省成本的同时还能方便客户接入当前现场环境。

## 2. 有人云功能

有人云作为我司专有的物联网平台,更加契合产品的使用。有人云为企业提供软硬件一站式的解决方案,赋能众多细分行业,提供安 全可靠的设备接入、应用开发、组态服务、运维管理、数据统计与分析等核心功能,全面开放平台化能力,以模块化、组件化、系统化的 能力帮助企业低成本、高效率搭建自己的物联网系统。

更多有人云功能应用请参考有人云官方文档介绍"什么是有人 IoT"一产品介绍一有人云(usr. cn)。

## 3. 边缘计算应用案例

#### 3.1. 环境准备

- (1) USR-M100 一台
- (2) USB 转 RS485 串口线一根
- (3) 网线一根
- (4) 12V/1A 电源适配器一个
- (5) Modbus Slave 软件:模拟 Modbus 从机设备。
- (6) 串口调试助手

#### 3.2. 设备配置

M100 在使用之前需要先开启有人云功能。设置有人云使能,设置好配套串口,开启有人云边缘计算功能,保存后重启设备即可。

| ~ 埼山   | 1                                    |
|--------|--------------------------------------|
| 串口1    | 有人云                                  |
| 串口2    |                                      |
| 网页转串口  | 又持按人有人公有云平台,可头现边琢米集、边琢订算、边琢上版寺云网大功能。 |
| ~ 网关   | 配置                                   |
| MQTT网关 | 有人二次要                                |
| 边缘计算网关 |                                      |
| IO功能   | 有人云使能开启                              |
| ◇ 云服务  |                                      |
| 有人云    | 有人云私有部署                              |
| 阿里云    | T主题端口绑定 Port 1,                      |
| 亚马逊云   | 有人云边缘计算使能关闭                          |
| ~ 系统   |                                      |
| 系统设置   | 保存8应用                                |
| 管理     |                                      |
| 意见反馈   |                                      |

## 3.3. Modbus Salve 配置

本应用采用 Modbus Salve 模拟从机设备,配置步骤如下:

(1) "Setup->Slave Definition" 界面,从机地址 "Slave ID" 填 1, 功能码 "Function" 选择 03, 寄存器起始地址 "Address" 填 0, 寄存器数量 "Quantity" 填 10 即可, 配置完成后点击 "OK"

| 🕞 Modbus Slave - Mbslave1                 |                                                                         | - 🗆 X                |
|-------------------------------------------|-------------------------------------------------------------------------|----------------------|
| File Edit Connection Setup Display View W | /indow Help                                                             |                      |
| D 🚅 🖬 🚭 🗂 🗏 🚊 🍳 📢                         |                                                                         |                      |
| Mbslave1                                  | Slave Definition X                                                      |                      |
| ID = 1: F = 03<br>No connection           | Slave ID: 1                                                             |                      |
| Alias 00000                               | Function: 03 Holding Register (4x) Cancel                               | Alias                |
| 00                                        | Address:                                                                |                      |
| 1 0                                       | Quantity: 10                                                            |                      |
| 2 0                                       | View                                                                    |                      |
| 3 0                                       | 010                                                                     |                      |
| 4 0                                       |                                                                         |                      |
| 5 0                                       | Hide Alias Columns PLC Addresses (Base 1)                               | <b>~</b>             |
| <                                         | Error Simulation                                                        | <b>&gt;</b> _#       |
|                                           | Skip response Insert CRC/LRC error                                      |                      |
|                                           | (Not when using TCP/IP) 0 [ms] Response Delay Return exception 06, Busy |                      |
|                                           |                                                                         |                      |
| For Help, press F1.                       |                                                                         | Port 4: 115200-8-N-1 |

(2) 在 "connection" -- "connect"页面配置连接参数, "connection"选择" Serial Port", "Serial Settings"选择对应的串口(可在电脑设备管理器界面查看),波特率、数据位、校验位、停止位配置和 M100 的串口参数一致, "Mode"选择 RTU, 配置完成后点击 "OK"

| 🕞 Modbus Slave - Mbslave1                         |                                   | - 🗆 X                |
|---------------------------------------------------|-----------------------------------|----------------------|
| <u>File</u> Edit Connection Setup Display View Wi | Connection Setup X                |                      |
| D 🖻 🖬 🎒 🛅 🚬 🚔 🦹 😢                                 | Connection                        |                      |
| Mbslave1                                          | Serial Port                       |                      |
| ID = 1: F = 03<br>No connection                   | Car cel<br>Serial Settings        |                      |
| Alias 00000                                       | USB-SERIAL CH340 (COM4) V         | Alias                |
| 0 0                                               | 115200 Baud V Mode                |                      |
| 1 0                                               |                                   |                      |
| 2 0                                               | 8 Data bits V<br>Flow Control     |                      |
| 3 0                                               | None Parity V DSR CTS VRTS Toggle |                      |
| 4 0                                               | 1 Stop Bit                        |                      |
| 5 0                                               |                                   | ~                    |
| <                                                 | TCP/IP Server                     |                      |
|                                                   | IP Address Port                   |                      |
|                                                   | 127.0.0.1                         |                      |
|                                                   | Any Address  IPv4                 |                      |
|                                                   | Ignore Unit ID IPv6               |                      |
|                                                   |                                   |                      |
| For Help, press F1.                               |                                   | Port 4: 115200-8-N-1 |

## 3.4. 有人云操作

## 3.4.1. 登录有人云

有人云网址: http://cloud.usr.cn/。找到控制台,进行登录。(如果没有账号先申请通行证,目前可以通过手机号或者邮箱来注册通行证账户)

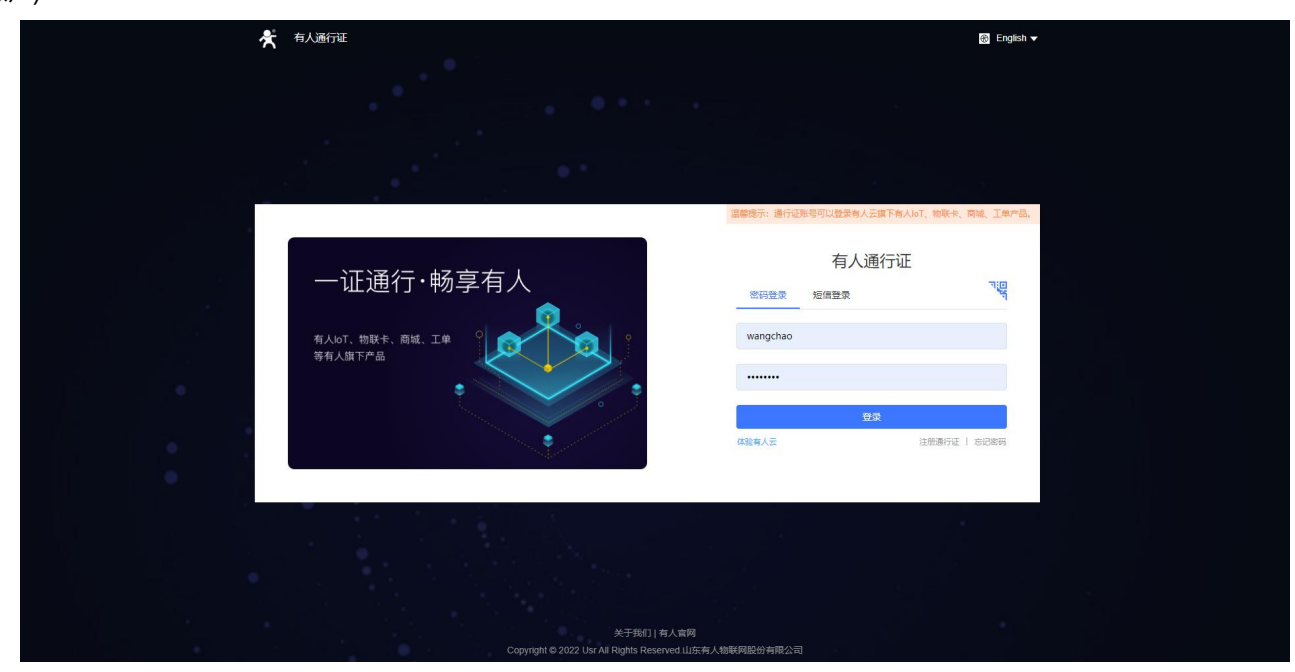

## 3.4.2. 添加设备

在设备管理-联网设备界面,点击添加设备,填入设备背面标签的设备 SN 和 MAC 或 IMEI(或者直接扫码添加),其他信息可根据需求自定义,填写设置完成之后点击保存即可。

| ጵ  | 有人云控制台       | 有人loT                                  | 物联卡 工单         | 商城            |             |      |     |         |       |            | 🚯 English    | ○ 服务支持   | 用户权限   |
|----|--------------|----------------------------------------|----------------|---------------|-------------|------|-----|---------|-------|------------|--------------|----------|--------|
| 83 | 概览           | 设备管理 >                                 | 联网设备           |               |             |      |     |         |       |            |              |          |        |
| ē  | 大屏管理 📠 🗸 🗸   | 设备列表                                   |                |               |             |      |     |         |       | -          |              |          |        |
| Ŷ  | 产品/场景管理 >    | 请选择组织                                  | · · SN或设       | 备名称           | 查询          | 高级搜索 |     |         |       | 添加设备       | 启用设备         | 禁用设备     | 批量删除   |
| ୯  | 设备管理 ^       | 2 设                                    | 备状态 设备名称       |               | SN          |      | 设备型 | 년号      | 所属组织  | 设备地址       |              |          | 启用状态   |
|    | 联网设备         |                                        |                |               |             |      |     | 暂无数据    |       |            |              |          |        |
|    | 变量模板         |                                        |                |               |             |      |     |         |       |            |              |          |        |
| 2  | 组态管理 🗸 🗸     | <                                      |                |               |             |      |     |         |       | 共0条        | 10条/页        | ~ <      | 1 > 前往 |
| Ū  | 报警联动 >       |                                        |                |               |             |      |     |         |       |            |              |          |        |
| ш  | 数据中心 🔎 🛛 🗸 🗸 |                                        |                |               |             |      |     |         |       |            |              |          |        |
| 8  | 増値服务 📠 🛛 🗸 🗸 |                                        |                |               |             |      |     |         |       |            |              |          |        |
|    | 📌 有人云控       | 制台                                     | 5人IOT 物联卡      | Τ#            | 商城          |      |     |         |       |            |              |          |        |
|    | ○ 概定         | ii                                     | 後管理 > 联网设备 > 🕻 | 加设备           |             |      |     |         |       |            |              |          |        |
|    |              | ······································ |                | (首            |             |      |     |         |       |            |              |          |        |
|    | ♀ 产品/场景管理    | <b>≞</b> ~                             | 基本信息           |               |             |      |     |         |       |            |              |          |        |
|    | C 设备管理       | ~                                      | * 设备名称         | USR-M100      |             |      |     |         | 上传图片  |            |              |          |        |
|    | 联网设备         |                                        |                | OSIC INTOO    |             |      |     |         |       | 选择文件       |              |          |        |
|    | 变量模板         |                                        | * 所属组织         | USR-M100      |             |      |     |         |       |            |              |          |        |
|    | 🗵 组态管理       | ~                                      | * SN 💿         | 请输入 SN        |             |      | SN  | 不支持,点这里 |       | 1X支持pg、gif | 、pngfa式;大/   | N755MI以内 |        |
|    | ① 报警联动       | ~ <                                    | * MAC / IMFI   | 请输入SN         | /IMEL/NIDZZ |      |     |         | 设备标签( | 添加标签       |              |          |        |
|    | 山 数据中心 🚈     | <b></b>                                |                | 23322 (CAPAG) |             |      |     |         |       |            |              |          |        |
|    | 🏵 増値服务 📠     | <b></b>                                |                |               |             |      |     |         |       |            |              |          |        |
|    | · 设备运维       | ~                                      | 设备配置           |               |             |      |     |         |       |            |              |          |        |
|    | 扩展功能         | ~                                      | 变量模板/透传 💿      | 选择模板          |             |      |     |         | 设备位置  | ● 手动定位     | 6 <u>)</u> 8 | 动定位 💿    |        |
|    |              |                                        | 网络监测 📀         |               |             |      |     |         | 设备地图  | 山东省济南市加    | 5下区龙奥南路      | 地图       |        |
|    |              |                                        |                |               |             |      |     |         |       |            |              |          |        |
|    |              |                                        |                |               |             |      |     |         | 保存    |            |              |          |        |
|    | V5.2.1       |                                        |                |               |             |      |     |         |       |            |              |          |        |

#### 添加完成后,设备上电,则会看到设备显示上线状态。

| 设备管理 > 联网设备<br><b>设备列表</b> |          |                      |          |          |      |      |      |      |      |      |    |
|----------------------------|----------|----------------------|----------|----------|------|------|------|------|------|------|----|
| 请选择组织 ~                    | SN或设备名称  | <b>查询</b> 高级搜索       |          |          |      | 添加设备 | 启用设备 | 禁用设备 | 批量删除 | 高级设置 | 87 |
| 设备状态                       | 设备名称     | SN                   | 设备型号     | 所属组织     | 设备地址 |      | 启用状态 | 标签   | 操作   |      |    |
| 在线                         | USR-M100 | 00403422041200173049 | USR-M100 | USR-M100 | 自动定位 |      |      |      | 数据查看 | 设备运维 | 编辑 |
|                            |          |                      |          |          |      |      |      |      |      |      |    |

## 3.5. 数据上云

数据上云,主要介绍云端数据透传,云端轮训,边缘计算三种方式结合实现远程数据通信。

| 功能   | 介绍                  | 通信实现               |
|------|---------------------|--------------------|
| 数据透传 | 简单数据传输,设备发送数据到服务器,服 | 1、 云端添加设备,模板选择数据透传 |

|      | 务器下发数据到设备。          | 2、 | 设备连接有人云         |
|------|---------------------|----|-----------------|
|      |                     | 3、 | 设备实现和云端通信       |
| 云端轮询 | 设备连接通道建立后,云端执行轮询采集任 | 1、 | 云端设备添加,模板选择云端轮询 |
|      | 务,设备接收回复数据直接上报云端。   | 2、 | 设备连接有人云         |
|      |                     | 3、 | 云端执行轮询采集        |
| 边缘计算 | 云端下发采集规则到设备,设备执行轮询采 | 1、 | 云端添加设备,模板选择边缘计算 |
|      | 集任务和条件上报。           | 2、 | 设备连接有人云         |
|      |                     | 3、 | 设备执行轮询采集和条件上报   |

## 3.5.1. 云端轮询

云端轮询功能,通过在云端添加轮询模板,云服务器根据设定的间隔周期进行轮询命令的下发,设备将采集的数据返回到云端。设备 在云端轮询过程中仅做连接通道搭建,命令转发和返回上报,设备自身没有轮训机制。

#### 3.5.1.1.添加数据模板

1、 在"设备管理->变量模板"中,点击右上角"添加"按钮进行模板添加。模板设备添加选择"云端轮询"。

| *            | 有人云控制台           | 台 | 有人IoT | 物联卡              | 工单            | 商城           |         |       |      |   | 🚯 English           | ♀ 服务支 | 持 😲 | 用户权限 | (  |
|--------------|------------------|---|-------|------------------|---------------|--------------|---------|-------|------|---|---------------------|-------|-----|------|----|
| $\mathbb{S}$ | 概览               |   | 设备管理  | 〉 变量模板           |               |              |         |       |      |   |                     |       |     |      |    |
|              | 大屏管理 📠           | ~ | 变量模板  |                  |               |              |         |       |      |   |                     |       |     |      | _  |
| $\Theta$     | 产品/场景管理          | ~ | 请选择约  | 4织 ~             | 请输入模板名称       | 亦 查询         | l i     |       |      |   |                     |       |     | 添加   |    |
| ୯            | 设备管理             | ^ |       | 模板名称             |               | 所属组织         |         | 从机/变量 | 采集方式 |   | 更新时间                | 操作    |     |      |    |
|              | 联网设备             |   |       | USR-10808-2022-0 | 1-24 09-00-05 | 我的项目         |         | 1/16  | 云端轮询 |   | 2022-01-24 09:00:05 | 查看    | 编辑  | 删除面  | ]置 |
|              | 变量模板             |   |       |                  |               |              |         |       |      | 共 | 1条 10条/页 ~          | 上一页   | 1   | 一页前往 | Ē  |
| 8            | 田心宮堆             | × |       |                  |               |              |         |       |      |   |                     |       |     |      |    |
| 11           | <b>水警</b> 状列     | ž |       |                  |               |              |         |       |      |   |                     |       |     |      |    |
|              | 数据中心 医           | Č |       |                  |               |              |         |       |      |   |                     |       |     |      |    |
| S<br>E       |                  | Ĵ |       |                  |               |              |         |       |      |   |                     |       |     |      |    |
| ÷            | ☆ ■ <u>凶</u> === | , |       |                  |               |              |         |       |      |   |                     |       |     |      |    |
| ~            | n Herosal        |   |       |                  |               |              |         |       |      |   | _                   |       |     |      |    |
|              |                  |   |       | 添加               | 加变量模板         |              |         |       |      | × |                     |       |     |      |    |
|              |                  |   |       |                  |               |              |         |       |      |   |                     |       |     |      |    |
|              |                  |   |       |                  | * 模板名称        | ModbusRTU    | /云端轮询   |       |      |   |                     |       |     |      |    |
|              |                  |   |       |                  | * 所属组织        | USR-M100     |         |       | ~    |   |                     |       |     |      |    |
|              |                  |   |       |                  | * 3747-1      |              |         |       |      |   |                     |       |     |      |    |
|              |                  |   |       |                  | 木乗力式          | / 🔮 Zaym+218 | ○ 心寒吓异  |       |      |   |                     |       |     |      |    |
|              |                  |   |       |                  | 下级组织分享        |              |         |       |      |   |                     |       |     |      |    |
|              |                  |   |       |                  |               | 1            | 下一步,配置从 | 机和变量  |      |   |                     |       |     |      |    |
|              |                  |   |       |                  |               |              |         |       |      |   |                     |       |     |      |    |

2、 添加从机,协议和产品在"Modbus/ModbusRTU/云端轮询"目录下进行选择,从机名称自定义,串口序列号1和2分别对应 串口1和串口2。本示例从机地址设置为1。

| 添加从机   |                           |        | $\times$ |
|--------|---------------------------|--------|----------|
| *协议和产品 | Modbus / ModbusRTU / 云端轮询 | $\sim$ |          |
| * 从机名称 | device01                  |        |          |
| * 串口序号 | 1                         |        |          |
| * 从机地址 | 1                         |        |          |
|        | 高级选项 ~                    |        |          |
|        |                           | 取消     | 确认       |

- 3、 添加数据点位, 应用需要添加 2 个点位。
- 4、寄存器地址说明:功能码+寄存器地址(需要 16 进制转为 10 进制)+1,例如功能码 03H 或 06H,对应标识为 4,寄存器地址为 0,
  +1 后应该是 1,所以最终寄存器地址为 40001。
- 5、数据格式选择 16 位无符号,采集频率改为 1min,存储方式默认为全部存储,然后保存点位,第二个点位参考第一个,地址改为 2 即可。完成后保存模板。

| * 变量名称  | 温度值             | 単位 ℃          |  |
|---------|-----------------|---------------|--|
| 变量标识符 💿 | variable1       |               |  |
| *寄存器    | 4 ~ 1           | 40001(ushort) |  |
| * 数据格式  | 16位 无符号         | $\sim$        |  |
| * 采集频率  | 1分钟             | Ŷ             |  |
| * 小数位数  | 0(小数位数)         | $\vee$        |  |
| *存储方式   | 🗌 变化存储 🎯 🔽 全部存储 |               |  |
| * 读写方式  | ) 读写 🧿 只读 🔘 🛛   | 只写            |  |
| 宫纲(#1   | ā v             |               |  |

| ጵ   | 有人云控制台  | à | 有人IoT    | 物联卡 工单         | 商城   |      |       |       |      |      |       |        |         | 🚯 English | Q 服务支持 | 用户权限     | 187531: |
|-----|---------|---|----------|----------------|------|------|-------|-------|------|------|-------|--------|---------|-----------|--------|----------|---------|
| 83  | 概览      |   | 设备管理 > 变 | 量模板 > 添加安量模板   |      |      |       |       |      |      |       |        |         |           |        |          |         |
| ē   | 大屏管理    | ~ | 添加变量模板   |                |      |      |       |       |      |      |       |        |         |           |        |          |         |
| Ŷ   | 产品/场景管理 | ~ | 模板名称:    | ModbusRTU/云鎬轮词 |      |      | 所属组织: | USR-M | 100  |      | 采集方式  | : 云端轮询 | 下级组织分享: |           |        |          |         |
| Ġ   | 设备管理    | ^ | 从机列表     |                |      |      |       | 变量列表  |      |      |       |        |         |           |        |          |         |
|     | 联网设备    |   | 成是       | 山和安設           |      | 请输入变 | 量名称   | 查询    |      |      |       |        | 导入变量    | 导出交量      | 排序     |          |         |
|     | 变量模板    |   | 1        | 74012197       | DKIP |      | 1     |       |      |      |       |        |         |           | -      |          |         |
| 2   | 组态管理    | ~ | 1        | device01       | 编辑   | 删除   |       | 序号    | 变量名称 | 采集频率 | 寄存器   | 数值类型   | 读写      | 存储方式      | 操作     |          |         |
| ≞   | 报警联动    | ~ |          |                |      |      |       | 1     | 温度值  | 1分钟  | 40001 | ushort | 只读      | 全部存储      | 编辑     | 添加触发器 音  | 精制发展 制  |
| ш   | 数据中心 🛲  | × |          |                |      |      |       | 2     | 湿度值  | 1分钟  | 40002 | ushort | 只读      | 全部存储      | 编辑     | 添加触发器  3 | 種触发器 制  |
| (3) | 增值服务 📠  | ~ |          |                |      |      |       |       |      |      |       |        |         |           |        |          |         |
| ⊡   | 设备运维    | ~ |          |                |      |      |       |       |      |      |       |        |         |           |        |          |         |
| \$  | 扩展功能    | ~ |          |                |      |      |       |       |      |      |       |        |         |           |        |          |         |
|     |         |   |          |                |      |      |       |       |      |      |       |        |         |           |        |          |         |
|     |         |   |          |                |      |      |       |       |      |      |       |        |         |           |        |          |         |
|     |         |   |          |                | -    |      |       |       |      |      |       |        |         |           |        |          | - 1     |
|     |         |   |          | 添加从机           |      |      |       |       |      |      |       | 漆      | 如变量     |           |        |          |         |
|     |         |   |          |                |      |      |       | 立法的生活 |      |      |       |        |         |           |        |          |         |

#### 3.5.1.2.设备添加模板

在联网设备界面找到添加好的设备 USR-M100,点击设备后的"编辑设计"按钮,进行模板添加,然后保存。

| 设备状态 | 设备名称         | SN                  | 设备型号           | 所属组织     | 设备地址          | 启用状态           | 标签           | 操作   |        |     |    |
|------|--------------|---------------------|----------------|----------|---------------|----------------|--------------|------|--------|-----|----|
| 在线   | USR-M100     | 0040342204120017304 | USR-M100       | USR-M100 | 山东省济南市历下区龙奥南路 |                |              | 数据查看 | 设备运维 编 | 構设备 | 更多 |
|      | 设备管理<br>修改设备 | > 联网设备 > 编辑设备       |                |          |               |                |              |      |        |     |    |
|      | 基本信          | ŧ.                  |                |          |               |                |              |      |        |     |    |
|      |              | *设备名称 USR-M         | 00             |          | 上传图片          | 选择文件           |              |      |        |     |    |
|      |              | * 所属组织 USR-M        | 00             | $\sim$   |               | (V支持ipg、gif、pn | g格式; 大小为5M以内 |      |        |     |    |
|      |              | SN 🕥 004034         | 22041200173049 |          | 设备标签 🌚        | 添加标签           |              |      |        |     |    |
|      |              |                     |                |          |               |                |              |      |        |     |    |
|      | 设备配          | 8                   |                |          |               |                |              |      |        |     |    |
|      | 变            | 量模板/透传 💿 选择想        | 板              |          | 设备位置          | ● 手动定位 ⑧       | 🔘 自动定位 🌑     |      |        |     |    |
|      |              | 网络监测 💿 👥            |                |          | 设备地图          | 山东省济南市历下区      | 区龙奥南路 地图     |      |        |     |    |
|      |              |                     |                |          |               |                |              |      |        |     |    |
|      |              |                     |                |          | 保存            |                |              |      |        |     |    |

| 更换模板                               |                                       |                   |        | ×  |
|------------------------------------|---------------------------------------|-------------------|--------|----|
| 新建模板 已有模板 数据遗传                     |                                       |                   |        |    |
| <ul> <li>ModbusRTU/云端轮询</li> </ul> | ModbusRTU/云端轮询 变量数量:2                 | <b>采集方式:</b> 云端轮询 |        |    |
| USR-IO808-2022-01-24 09-00-05      | USR-I0808-2022-01-24 09-00-05<br>所属从机 | 变量名               | 数值类型   |    |
|                                    | 1                                     | 温度值               | ushort |    |
|                                    | 1                                     | 湿度值               | ushort |    |
|                                    |                                       |                   |        |    |
|                                    |                                       |                   |        |    |
|                                    |                                       |                   |        |    |
|                                    |                                       |                   |        |    |
|                                    |                                       |                   |        |    |
|                                    |                                       |                   | ۲ (۱   | 2  |
|                                    |                                       |                   | 取消     | 确认 |

#### 3.5.1.3.数据查看

配置好 Modbus Salve,通过串口连接设备,并设置寄存器地址0和1的数据。

在联网设备界面,点击设备的"数据查看"按钮,进行数据查看,查看历史数据曲线和主动获取数据操作。如果修改相应寄存器的数据,云端界面的数据也会根据轮询时间进行周期更新。

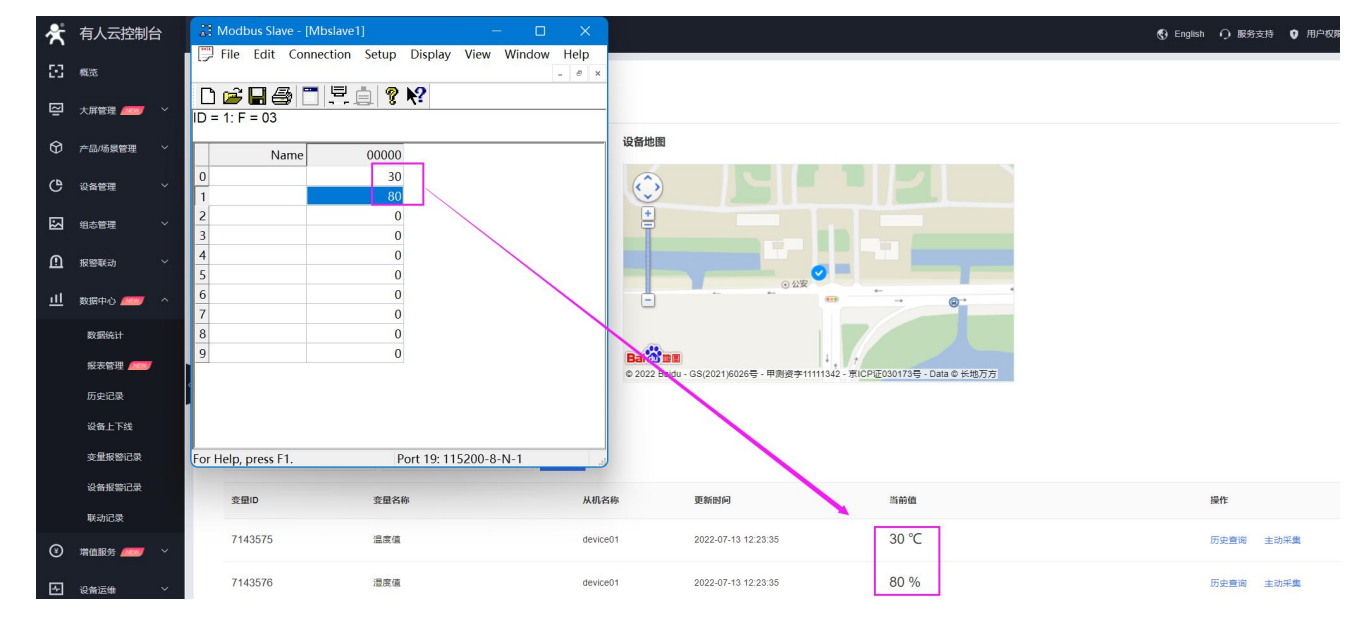

#### 3.5.1.4.组态创建

- 有人云支持组态功能,在变量模板中,找到已经添加的云端轮询模板,点击"配置->组态设计",设计好的组态变量要和相应的从 机设备的相关点位进行绑定,组态才能正确的显示当前点位的状态。设置完成后,保存组态。
- ●如果想要了解更多关于有人云组态设计的说明,可以参考《有人云 IoT 说明书》文档中有关于组态部分的说明,文档查看地址:http://cloud.usr.cn/document/333.html。

| 📌 有人云控制台                                      | 有人IoT 物联卡 工单 商城               |              |         |                            | <b>®</b> ⊨          | nglish 🧿 服务支持 🏮 用户4  | QR 🧔 |
|-----------------------------------------------|-------------------------------|--------------|---------|----------------------------|---------------------|----------------------|------|
| 一 概況                                          | 设备管理 > <b>安璧模板</b>            |              |         |                            |                     |                      |      |
| 🔄 大屏管理 🛲 🗸                                    | 变量模板                          |              |         |                            |                     |                      |      |
|                                               | 请选择组织 >> 请输入模板名称 查询           |              |         |                            |                     |                      | 添加   |
| ● 没备管理 へ                                      | 模板名称                          | 所属组织         | 从机/变量   | 采集方式                       | 更新时间                | 操作                   |      |
| 联网设备                                          | ModbusRTU/云號轮询                | USR-M100     | 1/2     | 云拂轮询                       | 2022-07-13 12:11:59 | 查看 编辑 删除             |      |
| 变星模板                                          | USR-IO808-2022-01-24 09-00-05 | 我的项目         | 1/16    | 云媾轮询                       | 2022-01-24 09:00:05 | 查看 编辑 组成             | 多设计  |
| 组态管理 ~                                        |                               |              |         |                            | 共2条 10条/页           | ✓ 上─页 1 1 7 分号       | #組态  |
| ① 报警联动 ~                                      |                               |              |         |                            |                     |                      |      |
|                                               |                               |              |         |                            |                     |                      |      |
|                                               |                               | 표 표 100% 후 다 |         | A A 🛎 da A                 |                     |                      | 0    |
| 复制 粘贴 剪切 撤销                                   | 恢复 左側 居中 右側 顶部 中部 底部          | 置顶 置底 缩放 图片  | 组合取消组合  | □ □ ○ ○ □ □ 锁定 解锁 图层 导入 导出 | 所有更改均已保存            | 保存 预览 分享             | 帮助   |
| ▼ PC端                                         | $\oplus$                      |              |         |                            |                     | 数据 #                 | 羊式   |
| ■ 温度值                                         |                               |              |         |                            |                     | 12.301               | _    |
| ▼ 手机端                                         | ⊕                             |              |         |                            |                     | 数据源<br>从机 device01   | • •  |
| -                                             |                               |              |         |                            |                     | 交星 湿度值               | •    |
| 元件库 图库                                        |                               | 0            |         |                            |                     | Thát                 |      |
| ▼ 基本元件                                        |                               | 40 60        | 40 60   |                            |                     |                      |      |
| T ■<br><sup>文本</sup> 短形                       |                               | F A          |         |                            |                     | 最大刻度 100             |      |
|                                               |                               | 80 0         | 20      | 80                         |                     |                      |      |
| 直线表格                                          | <b>9</b><br>时间                | 0 10 100     | 0 10 10 | 0                          |                     | ব্যস                 | •    |
| • 控制元件                                        |                               | 温度值          | 湿度值     |                            |                     | (A))(5)<br>月二 (6)(1) | 0    |
| Btn                                           |                               |              |         |                            |                     | 旋转                   | 0    |
| 开关按钮                                          |                               |              |         |                            |                     |                      |      |
| ▼ 图表元件                                        |                               |              |         |                            |                     |                      |      |
| ▲+B ■<br>变量值 变量值图片 注                          | 动条                            |              |         |                            |                     |                      |      |
| <b>○</b> ~                                    | <b>…</b>                      |              |         |                            |                     |                      |      |
| (1) 一 (2) (2) (2) (2) (2) (2) (2) (2) (2) (2) |                               |              |         |                            |                     |                      |      |
|                                               | 0                             |              |         |                            |                     |                      |      |
| 报警表格 饼图 封                                     | 877XJ                         |              |         |                            |                     |                      |      |

#### ● 组态查看:通过"联网设备->数据查看->组态应用"查看组态状态。

| *        | 有人云控制台  | 6   | 有人IoT  | 物联卡      | I¥       | 商城   |                   |
|----------|---------|-----|--------|----------|----------|------|-------------------|
| 53       | 概览      |     | 设备管理 > | 联网设备 > 数 | x<br>据查看 |      |                   |
| N        | 大屏管理 📠  | ~   | 设备概况   | 组态应      | 2用       | 视频监控 |                   |
| $\Theta$ | 产品/场景管理 | ~   |        |          |          |      |                   |
| ୯        | 设备管理    | ^   |        |          |          |      |                   |
|          | 联网设备    |     |        |          |          |      |                   |
|          | 变量模板    |     |        |          |          |      |                   |
| ß        | 组态管理    | ~   |        |          |          |      | 40 60 40 60       |
| ₽        | 报警联动    | ~   |        |          |          |      | 20 80 - 20 80     |
| ш        | 数据中心 🥬  | ~   |        |          |          |      | 0 35 100 0 85 100 |
| ۲        | 增值服务 🔎  | × ́ |        |          |          |      | 温度值               |
| <u>~</u> | 设备运维    | ~   |        |          |          |      |                   |
| \$       | 扩展功能    | ~   |        |          |          |      |                   |

## 3.5.2. 边缘计算

边缘计算功能通过云端配置边缘计算逻辑模板,并将规则下发到 M100 的设备中并保存。云端配置完成后,设备无需重启,即可立即

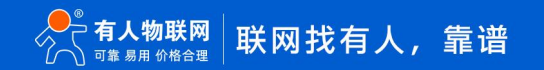

执行轮询采集逻辑,采集回来的数据根据规则设定,都会在设备进行存储,并根据逻辑条件选择性上报。

#### 3.5.2.1.数据模板添加

1、 在"设备管理->变量模板"中,点击右上角"添加"按钮进行模板添加。模板设备添加选择"边缘计算"。

| * 模板名称   | USR-M100/边缘计算 |   |
|----------|---------------|---|
| * 所属组织   | USR-M100      | ~ |
| * 采集方式   | ○ 云端轮询 ● 边缘计算 |   |
| 5级组织分支 🖉 |               |   |

2、添加数据点位从机:协议和产品在"Modbus/ModbusRTU/边缘计算"目录下选择,从机名称自定义,串口序列号1和2分别 对应串口1和串口2,IO点位直接拉取M100的从机模板即可,本示例数据点位的从机地址设置为1,选择标准 Modbus RTU 协议。

| 添加从机   |                                                         |    | ×  |
|--------|---------------------------------------------------------|----|----|
| *协议和产品 | 通用Modbus / PLC / DL / Modbus / Modbus RTU $\qquad \lor$ |    |    |
| * 从机名称 | 温湿度                                                     |    |    |
| * 串口序号 | 1                                                       |    |    |
| * 从机地址 | 1                                                       |    |    |
|        |                                                         | 取消 | 确认 |

- 3、 添加数据点位,应用需要添加 2 个点位。
- 4、寄存器地址说明:功能码+寄存器地址(需要 16 进制转为 10 进制)+1,例如功能码 03H 或 06H,对应标识为 4,寄存器地址为 0,
  +1 后应该是 1,所以最终寄存器地址为 40001。
- 5、数据格式选择 16 位无符号,存储方式选择变化存储和定时存储,对应的是变化上报和定时上报,定时存储的周期对应定时上报 的周期,可以自由配置。然后保存点位,第二个点位参考第一个,地址改为 2 即可。
- 6、 如果需要计算 ,则在高级选项中添加采集公式和控制公式。

|                                             | 添加变量                           |                    |                  | ×                            |
|---------------------------------------------|--------------------------------|--------------------|------------------|------------------------------|
|                                             | * 变量名称 温度                      | 单位 ℃               |                  |                              |
|                                             | 变量标识符                          |                    |                  |                              |
|                                             | *寄存器 4 ~ ~                     | 1 40001(ushort)    |                  |                              |
|                                             | * 数据格式 16位 无符号                 | $\sim$             |                  |                              |
|                                             | * 小数位数 0(小数位数)                 | ~                  |                  |                              |
|                                             | *存储方式 🛛 🗹 变化存储 🚱 🔽 定时有         | 储 5分钟 💛 🗌 变化幅度存储 🕄 |                  |                              |
|                                             | *读写方式 🧿 读写 🛛 只读                | ◎ 只写               |                  |                              |
|                                             | 高级选项 ^                         |                    |                  |                              |
|                                             | 采集公式                           |                    |                  |                              |
|                                             | 控制公式                           |                    |                  |                              |
|                                             | 如何设置变量权限,点击查看详情                |                    |                  |                              |
|                                             |                                |                    | 取消               | 确认                           |
| ★ 有人云控制台                                    | 有人IoT 物联卡 工单 商城                | ● 添加成功             |                  | ⑦ 服务支持 ♥ 用户収限 ● English ● 18 |
| 王 概览 云 大屏管理 ~ ~                             | 设备管理 > 变量模板 > 编辑变量模板<br>编辑变量模板 |                    |                  |                              |
|                                             | 模板名称: USR-M100/边缘计算 所题         | 组织: USR-M100 ~     | 采集方式: 边缘计算 下级组织分 | ş: 💽 🛛                       |
| ● 设备管理 ^                                    | 从机列表                           | 变量列表               |                  |                              |
| 联网设备                                        | 序号 从机名称 操作                     | 请输入变量名称 <b>查询</b>  |                  | 导入变量 导出变量 排序                 |
| · · · · · · · · · · · · · · · · · · ·       | 1 温湿度 编辑 删除                    | 序号 变量名称 寄存器 影      | 值类型 读写 存储        | 方式 操作                        |
| ① 报警联动 >                                    |                                | 1 温度 40001 us      | ihort 读写 变化      | 存储、定时 编編 添加触发器 查看触发器 删除      |
| 山数据中心 🛲 🗸 🔨                                 | <                              | 2                  | hort 读写 变化       | 存储、定时 编辑 添加触发器 查看触发器 删除      |
| ③ 増値服务 //////////////////////////////////// |                                |                    |                  |                              |
| ▶ 没备运维 →                                    |                                |                    |                  |                              |
| ♦ 扩展功能 ∨                                    |                                |                    |                  |                              |
|                                             |                                |                    |                  |                              |
|                                             |                                |                    |                  |                              |
|                                             | 添加从机                           |                    | 添加变量             |                              |
|                                             |                                | 候存                 |                  |                              |
|                                             |                                |                    |                  |                              |

7、 IO 点位从机添加:协议和产品选择"IO 控制器/M100 内置 IO/M100 内置 IO",选定 IO 模板后,从机名称可以自定义,然 后直接确认实现 IO 从机添加。IO 从机添加完成后,IO 点位自动带出,无需手动添加。

| *协议和产品 | IO控制器 / M100内置IO / M100内置IO | ~ |  |
|--------|-----------------------------|---|--|
| *从机名称  | USR-M100-IO                 |   |  |

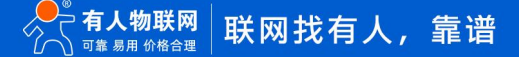

| ≮   | 有人云控制的    | 台 | 有人 | JoT 物聊   | 快 工单 商城             |    |     |       |             |      |        |            |      | Q 8     | 务支持 | ♥ 用户权限    | 🚯 English | <b>(</b> ] 18 |
|-----|-----------|---|----|----------|---------------------|----|-----|-------|-------------|------|--------|------------|------|---------|-----|-----------|-----------|---------------|
| 83  | 概览        |   | 设  | 备管理 > 变。 | ■模板 〉 <b>编辑变量模板</b> |    |     |       |             |      |        |            |      |         |     |           |           |               |
| ₽   | 大屏管理 🛲    | ~ | 编  | 輯变量模板    |                     |    |     |       |             |      |        |            |      |         |     |           |           |               |
| Ŷ   | 产品/场景管理   | ~ |    | 模板名称:    | USR-M100/边缘计算       |    |     | 所属组织: | USR-M1      | 00   |        | 采集方式:      | 边缘计算 | 下级组织分享: |     |           |           |               |
| Ċ   | 设备管理      | ^ |    | 从机列表     |                     |    |     |       | 变量列表        |      |        |            |      |         |     |           |           |               |
|     | 联网设备      |   |    |          | warehout read       |    |     |       | 28thA 1 min |      | atara  |            |      |         |     | B) #9     | AWMO      | 10.0          |
|     | 变量模板      |   |    | 序号       | 从机名称                | 操作 |     |       | 1月11日人323日  |      |        |            |      |         |     | 49 V 2011 | eentscate | 3HF/1         |
| ß   | 組态管理      | ~ |    | 1        | 温湿度                 | 编辑 | 000 |       | 序号          | 变量名称 | 寄存器    | 数值类型       | 读写   | 存储方式    | 操作  |           |           |               |
| ≞   | 报警联动      | ~ | 2  | 2        | USR-M100-IO         | 编辑 | 删除  |       | 1           | DO1  | DO0001 | bit        | 读写   | 变化存储、定时 | 编辑  | 添加触发器     | 查看触发器     | 删除            |
| ш   | 数据中心 🛲    | ~ |    |          |                     |    |     |       | 2           | DO2  | DO0002 | bit        | 读写   | 变化存储、定时 | 编辑  | 添加触发器     | 查看触发器     | 删除            |
| (9) | 增值服务 4000 | ~ |    |          |                     |    |     |       | 3           | DI1  | DI0001 | bit        | 只读   | 变化存储、定时 | 编辑  | 添加触发器     | 查看触发器     | 删除            |
| E.  | 设备运输      | ~ |    |          |                     |    |     |       | 4           | DI2  | D10002 | bit        | 只读   | 变化存储、定时 | 编辑  | 添加触发器     | 查看触发器     | 删除            |
| ~   | WHILE IT  |   |    |          |                     |    |     |       | 5           | AI1  | AI0001 | float-ABCD | 只读   | 变化幅度存储、 | 编辑  | 添加触发器     | 查看触发器     | 删除            |
| *   | 扩展功能      | Ý |    |          |                     |    |     |       | 6           | AI2  | AI0003 | float-ABCD | 只读   | 变化幅度存储、 | 编辑  | 添加触发器     | 查看触发器     | 删除            |
|     |           |   |    |          |                     |    |     |       |             |      |        |            |      |         |     |           |           |               |
|     |           |   |    |          | 添加从机                |    |     |       |             |      |        |            | 添加   | 0变量     |     |           |           |               |
|     |           |   |    |          |                     |    |     |       |             |      |        |            |      |         |     |           |           |               |
|     | V5.2.5    |   |    |          |                     |    |     |       |             |      | 保存     |            |      |         |     |           |           |               |

8、 模板添加完成后,点击保存按钮,进行模板保存。

#### 3.5.2.2.设备添加模板

在联网设备界面找到添加好的设备 USR-M100,点击设备后的"编辑设计"按钮,进行模板添加,然后保存。

| 设备状态 | 设备名称               | SN                   | 设备型号     | 所属组织     | 设备地址          | 启用状态                   | 标签      | 操作   |      |        |  |
|------|--------------------|----------------------|----------|----------|---------------|------------------------|---------|------|------|--------|--|
| 在线   | USR-M100           | 00403422041200173049 | USR-M100 | USR-M100 | 山东省济南市历下区龙奥南野 | ã 💽                    |         | 数据查看 | 设备运维 | 编辑设备更多 |  |
|      | 设备管理 > 联网设备 > 修改设备 | 编辑设备                 |          |          |               |                        |         |      |      |        |  |
|      | 基本信息               |                      |          |          |               |                        |         |      |      |        |  |
|      | * 设备名称             | USR-M100             |          |          | 上传图片          | 选择文件                   |         |      |      |        |  |
|      | * 所属组织             | USR-M100             |          |          |               | (Votating gif pro格式・大) | 小为5MIU内 |      |      |        |  |
|      | SN 🔘               | 00403422071500149243 |          |          | 设备标签 💿        | 添加标签                   |         |      |      |        |  |
|      |                    |                      |          |          |               |                        |         |      |      |        |  |
|      | 设备配置               |                      |          |          |               |                        |         |      |      |        |  |
|      | 变量模板/透传 🌒          | 选择模板                 |          |          | 设备位置          | ● 手动定位 ❷ ○ 自           | 动定位 🕗   |      |      |        |  |
|      | 网络监测 📀             |                      |          |          | 设备地图          | 山东省济南市历下区龙奥南路          | 地图      |      |      |        |  |
|      |                    |                      |          |          | 保存            |                        |         |      |      |        |  |

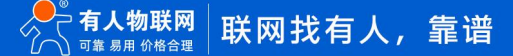

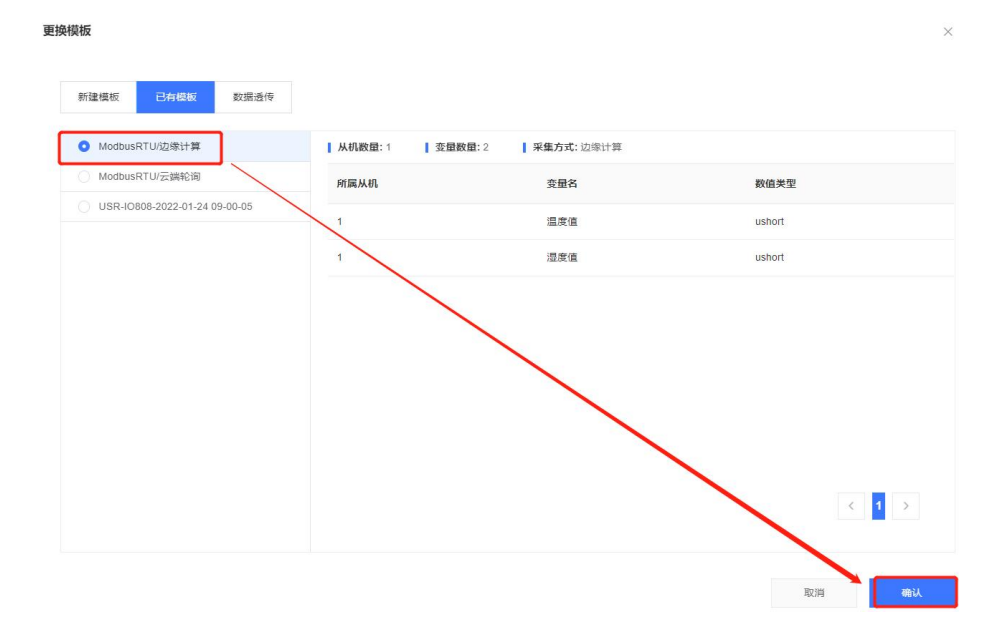

#### 3.5.2.3.数据查看

配置好 Modbus Salve,通过串口连接设备,并设置寄存器地址0和1的数据。

在联网设备界面,点击设备的"数据查看"按钮,进行数据查看,查看历史数据曲线和主动获取数据操作。如果修改相应寄存器的数据,云端界面的数据也会根据轮询时间进行周期更新。

通过产品的内置网页进行 IO 状态的改变,从有人云的数据查看界面也能看到想用 IO 状态的变化。

对比与云端轮询,边缘计算的数据更新速度更快。因为边缘计算是将参数保存到设备端,有设备执行轮询采集操作,执行周期默认位 200ms,相比于云端轮询的1min间隔,速度快很多,而且减轻了云服务器的压力。

| 😤 📰 Modbus Slave - [l                                                   | Mbslave1] — 🗆 🛛                                                                    | ×                                                                                         |                                       |                                                            |            | O 1693 | 芝特 😗 用户权限 🚯 English | 18753198119 |
|-------------------------------------------------------------------------|------------------------------------------------------------------------------------|-------------------------------------------------------------------------------------------|---------------------------------------|------------------------------------------------------------|------------|--------|---------------------|-------------|
| 🕫 🗒 File Edit Con                                                       | nection Setup Display                                                              |                                                                                           |                                       |                                                            |            |        |                     |             |
| View Window He                                                          | elp – e                                                                            | ×                                                                                         |                                       |                                                            |            |        |                     |             |
| - • D 🖻 🖬 🎒 📋                                                           | T 昆山 ? N?                                                                          |                                                                                           |                                       |                                                            |            |        |                     |             |
| @ID = 1: F = 03                                                         |                                                                                    |                                                                                           | 设备地图                                  |                                                            |            |        |                     |             |
| C Name<br>0<br>1<br>2<br>2<br>2<br>3<br>4<br>5<br>5<br>5<br>5<br>6<br>7 | 00000<br>40<br>60<br>0<br>0<br>0<br>0<br>0<br>0<br>0<br>0<br>0<br>0<br>0<br>0<br>0 | 149243<br>約5回 > USR-M100<br>SR-M100<br>10.06.000000.000<br>SR-M1005(3)計算<br>45世が現代的下記地規模算 | • • • • • • • • • • • • • • • • • • • | <b>。</b><br>\$5(2021)\$629年 - 甲副波穿1111134 - 新ICP证000173年 - | Dan 6 高度管照 |        |                     |             |
| <b>0</b> 8                                                              | 0                                                                                  |                                                                                           |                                       |                                                            |            |        |                     |             |
| 9                                                                       | 0                                                                                  |                                                                                           |                                       |                                                            |            |        |                     |             |
| For Help, press F1.                                                     | Port 55: 115200-8-N-1                                                              | 18名称亚问 查询                                                                                 |                                       |                                                            |            |        |                     |             |
| ● 1.首前的                                                                 | 变量ID                                                                               | 变服名称                                                                                      | 从机名称                                  | 更新时间                                                       | 当時處        | 操作     |                     |             |
|                                                                         | 8506892                                                                            | 温度                                                                                        | 温温度                                   | 2022-09-15 14:35:14                                        | 40 ℓ ℃     | 历史查询   | 主动采集                |             |
|                                                                         | 8506893                                                                            | 湿度                                                                                        | 這這度                                   | 2022-09-15 14:35:14                                        | 60 🖉 %     | 历史查询   | 主动采集                |             |
|                                                                         | 8507395                                                                            | D01                                                                                       | USR-M100-IO                           | 2022-09-15 14:35:59                                        |            | 历史查询   | 主动采集                |             |
|                                                                         | 8507396                                                                            | DO2                                                                                       | USR-M100-IO                           | 2022-09-15 14:35:59                                        |            | 历史查询   | 主动采集                |             |
|                                                                         | 8507397                                                                            | DI1                                                                                       | USR-M100-IO                           | 2022-09-15 14:34:49                                        |            | 历史置词   | 主助采集                |             |
|                                                                         | 8507398                                                                            | DI2                                                                                       | USR-M100-IO                           | 2022-09-15 14:34:49                                        | ۲          | 历史董询   | 主动采集                |             |
|                                                                         | 8507399                                                                            | Al1                                                                                       | USR-M100-IO                           | 2022-09-15 14:34:49                                        | 0 uA       | 历史查询   | 主动采集                | E           |
| 1625                                                                    | 8507400                                                                            | AI2                                                                                       | USR-M100-IO                           | 2022-09-15 14:34:49                                        | 0 uA       | 历史查询   | 主动采集                | <b>200</b>  |
| vo.2.5                                                                  |                                                                                    |                                                                                           |                                       |                                                            |            |        |                     | *           |

#### 3.5.2.4.数据透传

 有人云也支持和设备进行数据透传,主要也是为了实现数传和调试使用。有人云的数据透传功能,首先需要将设备的模板改为透 传。

| 更换模板             |                                                                              |    | ×  |
|------------------|------------------------------------------------------------------------------|----|----|
| 新建模板  已有模板  数据选传 |                                                                              |    |    |
| ● 数据透传           | 数据透传                                                                         |    |    |
|                  | 如何重音设备的连传数据?<br>1、通过虚拟串口软件转取,虚拟串口软件请点击下载<br>2、通过型次开发SDK转取。<br>3、通过二次开发SDK转取。 |    |    |
|                  |                                                                              | 取消 | 确认 |

 2、 在设备中找到"设备运维->数据调试",选择对应的 com 口,云平台下发数据,设备串口上传数据,可以通过调试界面和串口调 试助手查看双向数据。

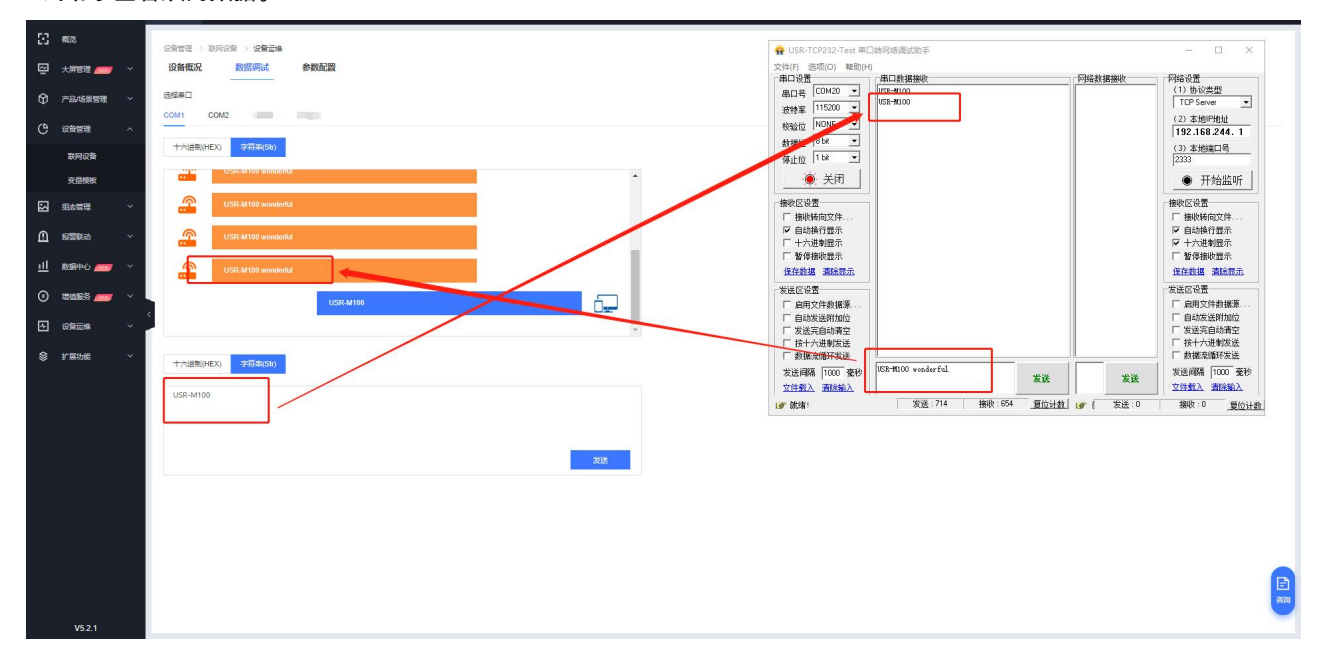

#### 3.5.2.5.云端查看设备数据

如何查看设备的透传数据?

- 1、通过虚拟串口软件获取,虚拟串口软件请点击下载
- 2、通过数据推送功能获取,详见《有人云 IOT 说明书》
- 3、通过二次开发 SDK 获取,详见《有人云 IOT 说明书》

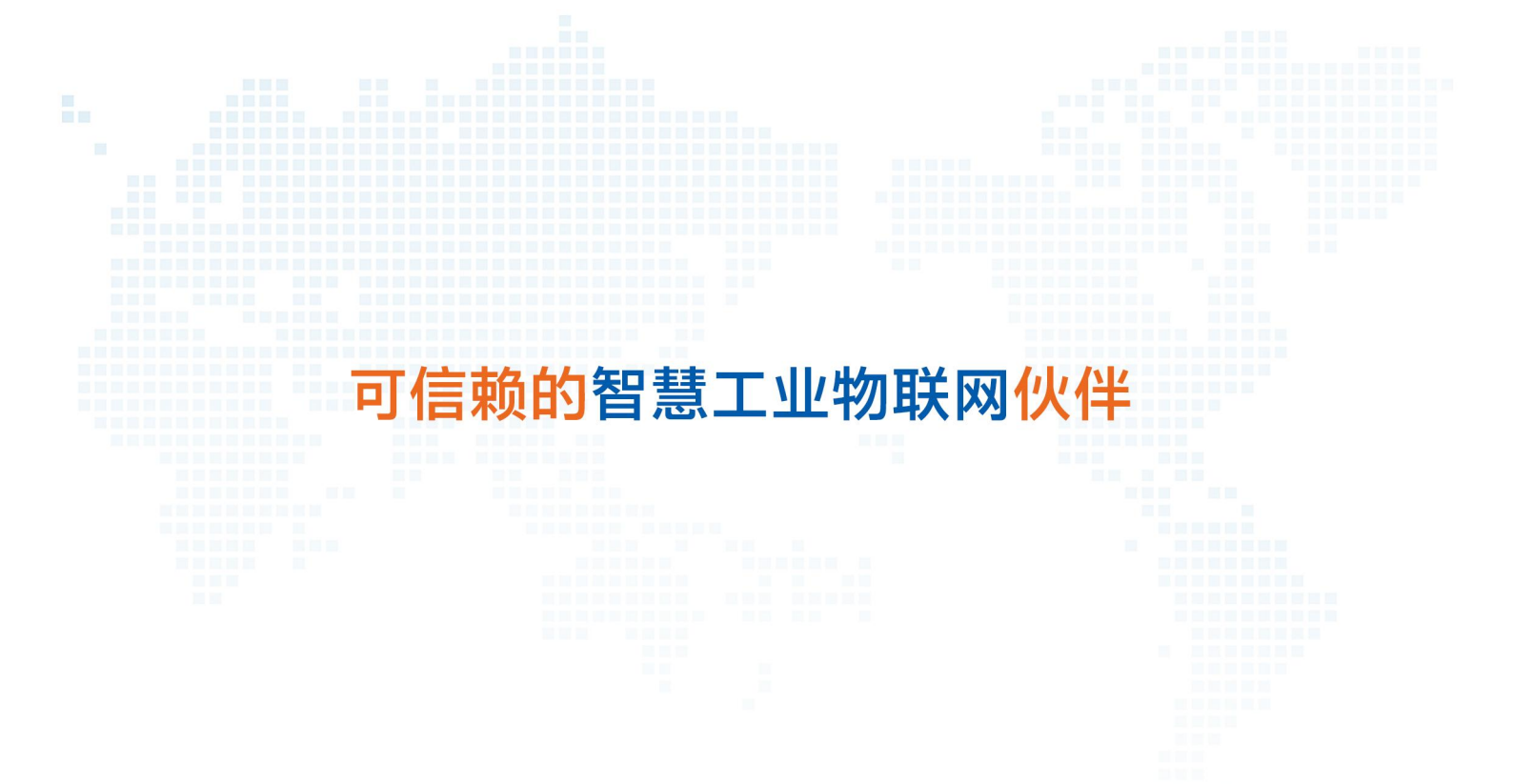

天猫旗舰店: https://youren.tmall.com 京东旗舰店: https://youren.jd.com 官方网站: www.usr.cn 技术支持工单: im.usr.cn 战略合作联络: ceo@usr.cn 软件合作联络: console@usr.cn 电话: 0531-66592361 地址: 山东省济南市历下区茂岭山三号路中欧校友产业大厦 13 楼

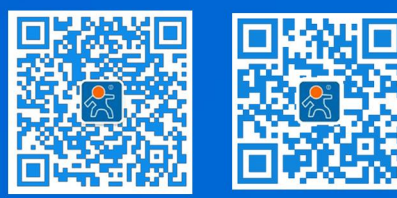

关注有人微信公众号

登录商城快速下单